# BERLINØ ORGANICS X

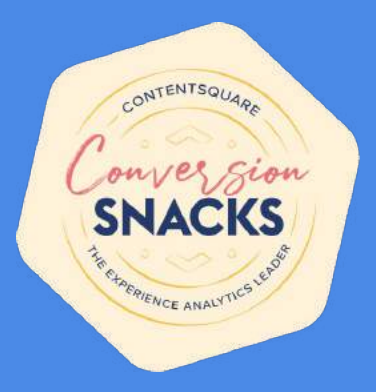

Berlin Organics bietet Bio Brainfood Produkte für beste Kopfleistung in jeder Situation. Das Sortiment aus verschiedenen Snacks liefert wichtige Nährstoffe und Vitamine, um die Konzentration zu erhöhen und das auf Basis von ganz natürlichen Zutaten. Die Produkte sind vegan und zu 100% aus Bio-Zutaten ganz nach dem Motto: "natural ingredients. premium happiness."

10% Rabatt mit dem Gutschein contentsquare10 auf das Snackset S, das zum Beispiel auch ideal fürs Homeoffice geeignet ist.

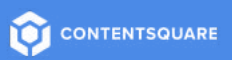

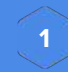

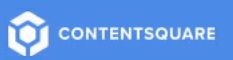

SNACKS

SPO-

und Nico

EXCLUSIVE

**Fest & Flauschig** 

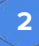

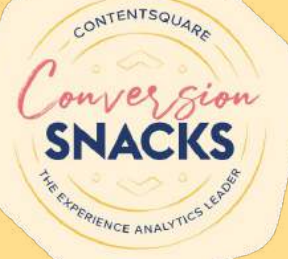

# **Conversion Snacks #8**

### **Check-out - Login und Passwort**

Donnerstag, 20. Januar 2022

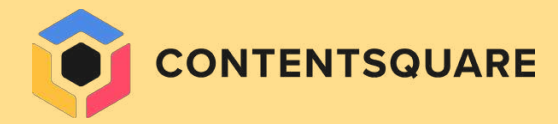

# Generelle Empfehlungen zum Aufbau des Log-in im Check-out

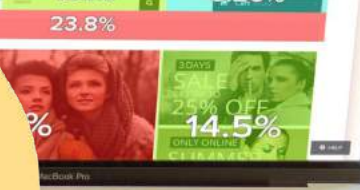

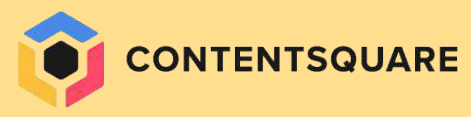

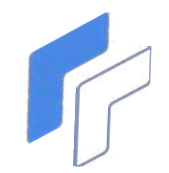

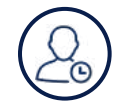

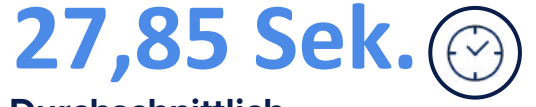

**Durchschnittlich** verbrachte Zeit

1,43 Sek.

Durchschnittliche Ladezeit

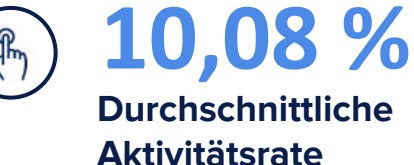

1,13 % Durchschnittliche **Reichweitenrate** 

=\_\_\_

**BRANCHEN-DURCHSCHNITT** (MOBILGERÄTE)

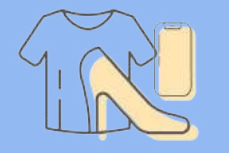

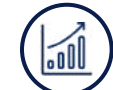

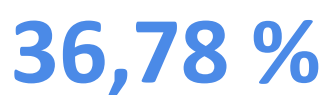

**Durchschnittliche Conversion Rate** 

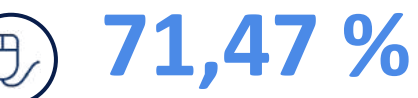

**Durchschnittliche** Scroll Rate

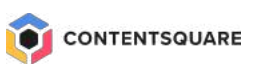

#### ANMELDUNG – Best Practices

>>> Alles, was auf dieser Seite passiert, sollte "above the fold" sichtbar sein.

1 Stelle einen Breadcrumb und/oder Zurück-Button bereit, damit Nutzer einfach vor- und zurückgehen können, ohne den Bezahlvorgang zu verlassen.

Biete vor dem Checkout Optionen für die Anmeldung mit einer bereits registrierten E-Mail-Adresse oder für das Erstellen eines neuen Kontos.

Gib Nutzern die Möglichkeit, ihr **Passwort anzufordern**, wenn sie es vergessen haben.

Biete ihnen die Option, als Gast zu bezahlen.

Füge, sofern möglich, **vertrauensbildende Elemente** und Microcopy ein, um Nutzer von der Sicherheit zu überzeugen.

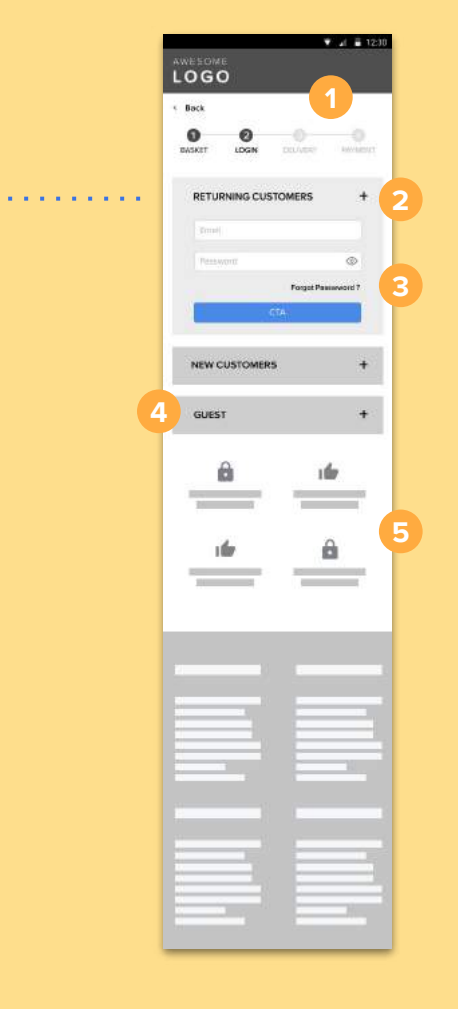

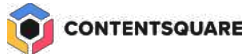

### Benchmark

| fna       | C         | 0          | 2          | ſ       |
|-----------|-----------|------------|------------|---------|
| Rays 🗸    | Search    | 1          |            | C       |
| To log in |           | Cr         | eate an ac | count   |
| f         | Connect   | with Faceb | oook       |         |
| G         | Connec    | t with Goo | gle        |         |
|           |           | OR         |            |         |
| E-mail    |           |            |            |         |
| Password  |           |            |            | $\odot$ |
| Stay conn | ected     |            |            |         |
|           | T         | o log in   |            |         |
| E         | Forgot yo | our passwo | ord ?      |         |

#### Fnac

Nutzer können sich über die verschiedenen Registerkarten entweder mit einem bestehenden Konto anmelden oder sich registrieren, indem sie ein neues Konto erstellen.

Sie können sich auch über bekannte Drittanbieter anmelden.

Der gesamte Content ist "above the fold" zu sehen, einer der Vorteile der Verwendung von Registerkarten.

### Benchmark

### €1 SAMPLE & FREE SHIPPING €50+ DETAILS> n tarte Q **Guests or New Customers** You can check out without creating an account. You'll have a chance to create an account later. CHECKOUT AS GUEST **Returning Customers** Email Address \* Password \* LOGIN Remember Me Forgot Password?

#### **Tarte Cosmetics**

Der Checkout als Gast für neue Kunden wird hervorgehoben und es wird erklärt, dass Nutzer später ein Konto erstellen können.

Dies ist ein Hinweis darauf, dass die Journey weniger kompliziert ist als eine klassische Kontoerstellung.

Die Anmeldung steht wiederkehrenden Kunden zur Verfügung.

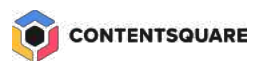

# Nicht vergessen!

Belasse Nutzer im selben Flow, wenn du sie aufforderst, sich erneut anzumelden. Leite sie, sobald sie angemeldet sind, zurück zu der Seite, auf der sie zuvor waren.

Nutzer sollten nicht wieder auf der Homepage landen, nachdem du sie im Checkout-Flow aufgefordert hast, sich erneut anzumelden. Es wäre frustrierend für Nutzer, wieder von vorne anfangen zu müssen, nachdem sie den Checkout-Flow so weit durchlaufen haben.

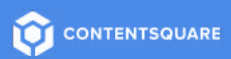

### FORMULIERE PASSWORT-ANFORDERUNGEN EXPLIZIT

Zeige die Passwortanforderungen an, wenn Nutzer ein Passwort für ihr Konto erstellen. Nutzer sollten die Anforderungen **jederzeit auf der Seite** sehen können.

Die Anforderungen könnten neben dem Passwortformularfeld als Checkliste angezeigt werden, **die aktualisiert wird, wenn einzelne Erfordernisse erfüllt sind**.

| Welcome to Mailchimp                                                                                                    |                           |
|----------------------------------------------------------------------------------------------------|---------------------------|
| Find your people. Engage your customers. Build your brand. Do it all with<br>Mailchimp's Marketing Platform. Already have an account? Log in | ai                        |
| Email                                                                                                    | A S                       |
| Username                                                                                                    | Contraction of the second |
| Password 👁 Show                                                                                                    |                           |
| I I I I I I I I I I I I I I I I I I I                                                                                                    | YAA                       |
| One lowercase character     One uppercase character     One uppercase character     One number                                               | VP                        |
| Sign Up I don't want to receive emails about new Mailchimp<br>products, best practices, or special offers.                                   |                           |

#### Mailchimp

Jede erfüllte Anforderungen wird in hellem Grau angezeigt. Sobald alle Anforderungen erfüllt sind, zeigt die Website eine Erfolgsmeldung an.

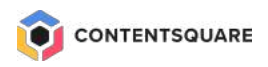

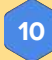

### 2. FORMULIERE PRÄZISE, WO DER FEHLER LIEGT

Gebe Usern **sinnvolle und präzise Rückmeldung**, wenn etwas schief läuft. Liegt es an der E-Mail-Adresse? Oder dem Passwort?

**Vermeide allgemeine Aussagen**, wie etwa "E-Mail und Passwort stimmen nicht überein" oder "Wir konnten kein Konto mit diesen Angaben finden."

Hebe das entsprechende Formularfeld mit einer Fehlermeldung hervor.

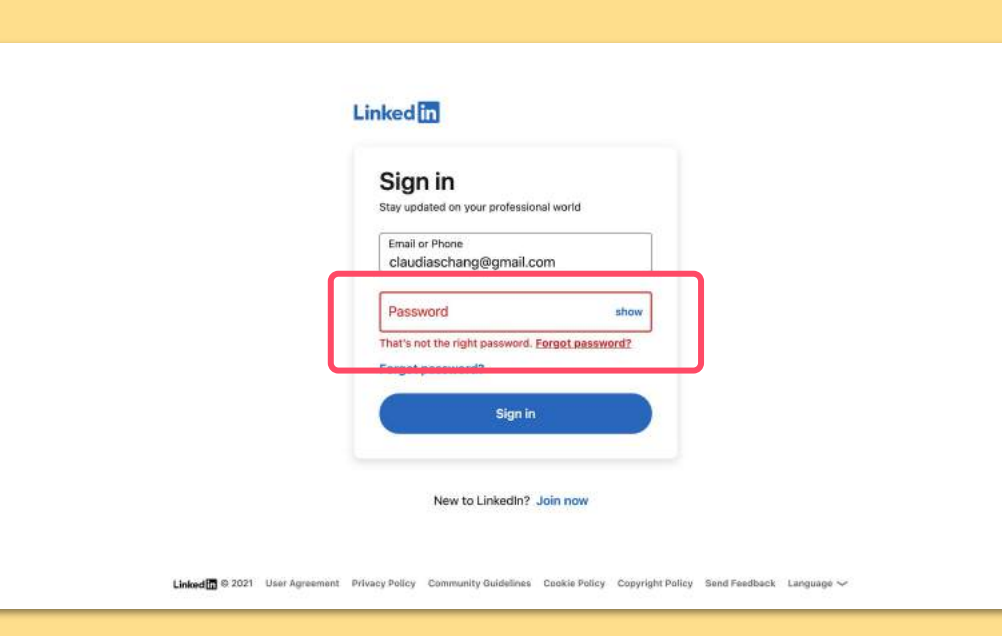

#### LinkedIn

Nutzer wissen genau, dass sie sich nicht anmelden können, da das Passwort falsch ist.

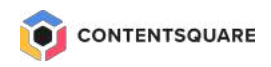

### **3.** ERMÖGLICHE NUTZERN, PASSWÖRTER ANZUZEIGEN

Stelle eine Schaltfläche bereit, über die Nutzer das Passwort beim Eintippen im Klartext anzeigen oder verbergen können.

So können sie überprüfen, was sie eingeben, was wiederum die kognitive Belastung senkt und mögliche Fehler vermeidet.

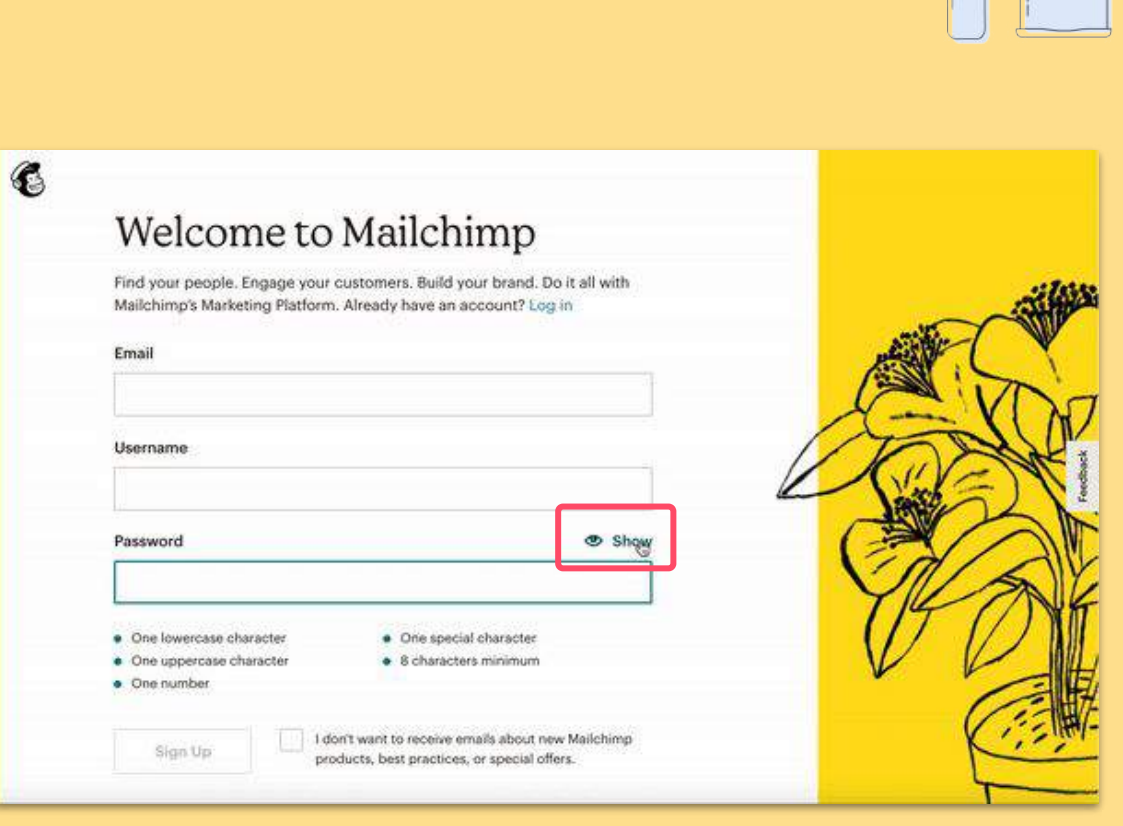

#### Mailchimp

Nutzer können ihr Passwort anzeigen oder ausblenden, während sie es eingeben, und so ihre Eingabe überprüfen.

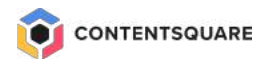

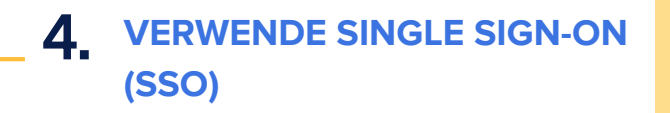

Mit Single Sign-On (SSO) können User mit einem **einzigen Benutzernamen und einem Passwort** auf mehrere Plattformen zugreifen. Gib Nutzern die Option, sich über eine Plattform (d. h. Google, Apple, Facebook usw.) bei der Website oder App anzumelden.

Führe SSO-Optionen nach Performance auf. Wenn du die beliebtesten oder wichtigsten oben positionierst, können User schnell und einfach darauf zugreifen.

Mit SSO müssen sich Nutzer **nicht mehrere Benutzernamen und Passwörter merken**, was die **Zahl** der fehlerhaften Anmeldungen und Passwortzurücksetzungen **reduziert**.

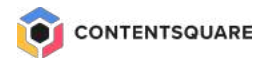

| Sign up                             |  |
|-------------------------------------|--|
| G Continue with Boogle              |  |
| Email                               |  |
| Continue with email                 |  |
| You can also continue with SAML SSD |  |

#### Notion

Zusätzlich zu ihrer E-Mail-Adresse haben Nutzer die Möglichkeit, sich ganz einfach mit ihrem Google- oder Apple-Konto anzumelden.

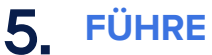

### PHYSIOLOGIE-BASIERTE BIOMETRISCHE ANMELDUNGEN EIN

**Führe** für mobile Apps **biometrische Authentifizierung ein**, wie etwa Touch ID, Face ID oder Spracherkennung – für eine **schnelle und sichere Anmeldung.** 

Nutzer können sich einfach anmelden oder eine Transaktion genehmigen, **ohne** sich ein Passwort merken und es eingeben zu müssen.

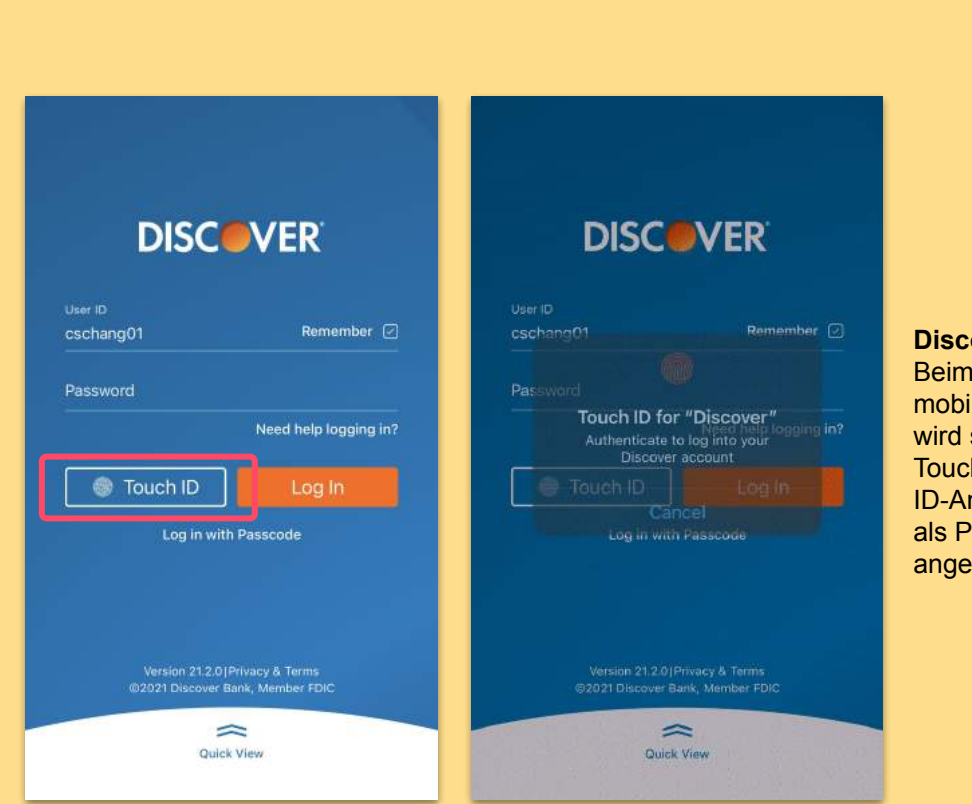

**Discover** Beim Öffnen der mobilen App wird sofort die Touch ID-Anmeldung als Pop-in angezeigt.

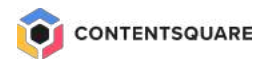

Ein Einmalpasswort (One-Time Password, OTP) ist ein zufälliger Code aus Ziffern oder Buchstaben, der verwendet wird, um Nutzer für einen einzigen Anmeldeversuch oder eine einzelne Transaktion zu authentifizieren.

OTP-Sicherheit ist leicht anzuwenden. schwer zu erraten und resistent gegen **Angriffe**. Nutzer erhalten OTPs normalerweise per SMS oder E-Mail.

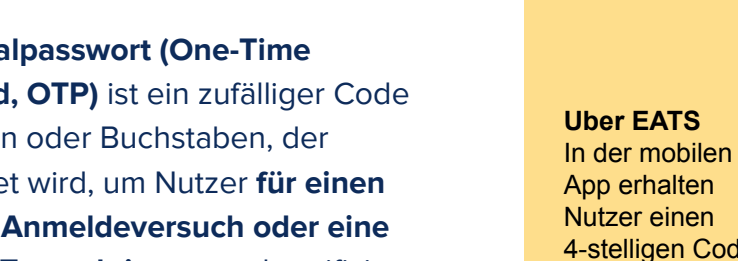

an ihre

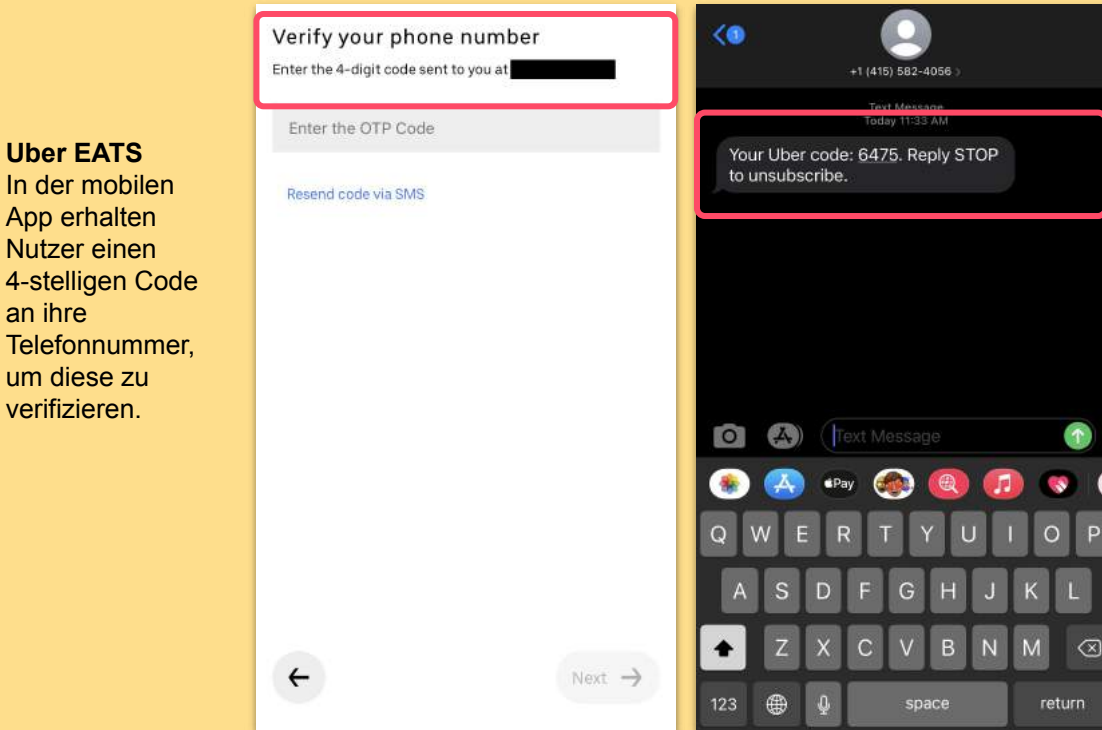

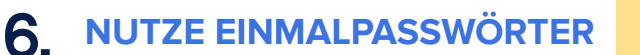

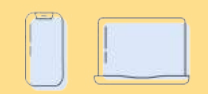

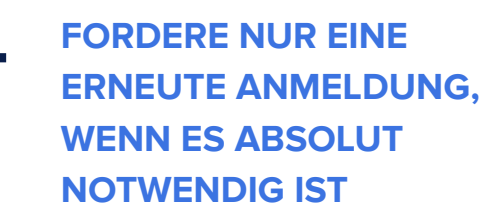

Sicherheit und eine reibungslose User Experience auf der Website sollten im Gleichgewicht stehen. Fordere eine erneute Anmeldung nur dann, wenn es absolut notwendig ist.

Wenn es absolut notwendig ist, erkläre **in einer Meldung die Gründe** für die zusätzliche Anmeldung.

**Vermeide es,** Nutzer **zu oft aufzufordern**, sich anzumelden, da es ihr Erlebnis auf der Website stört.

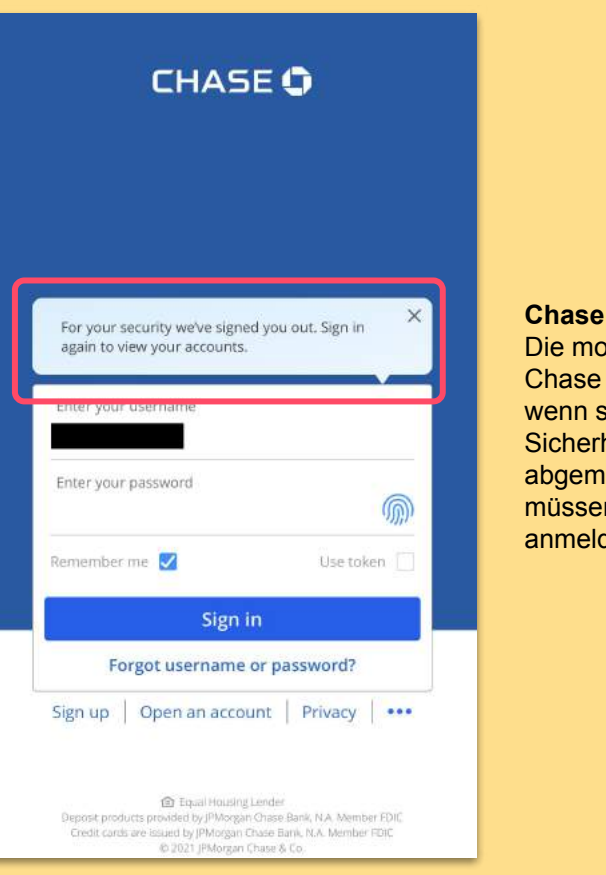

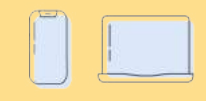

Chase Die mobile App von Chase informiert User, wenn sie aus Sicherheitsgründen abgemeldet werden. Sie müssen sich dann erneut anmelden.

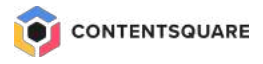

# **Die Analyse-Methodologie**

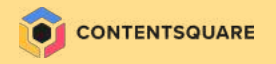

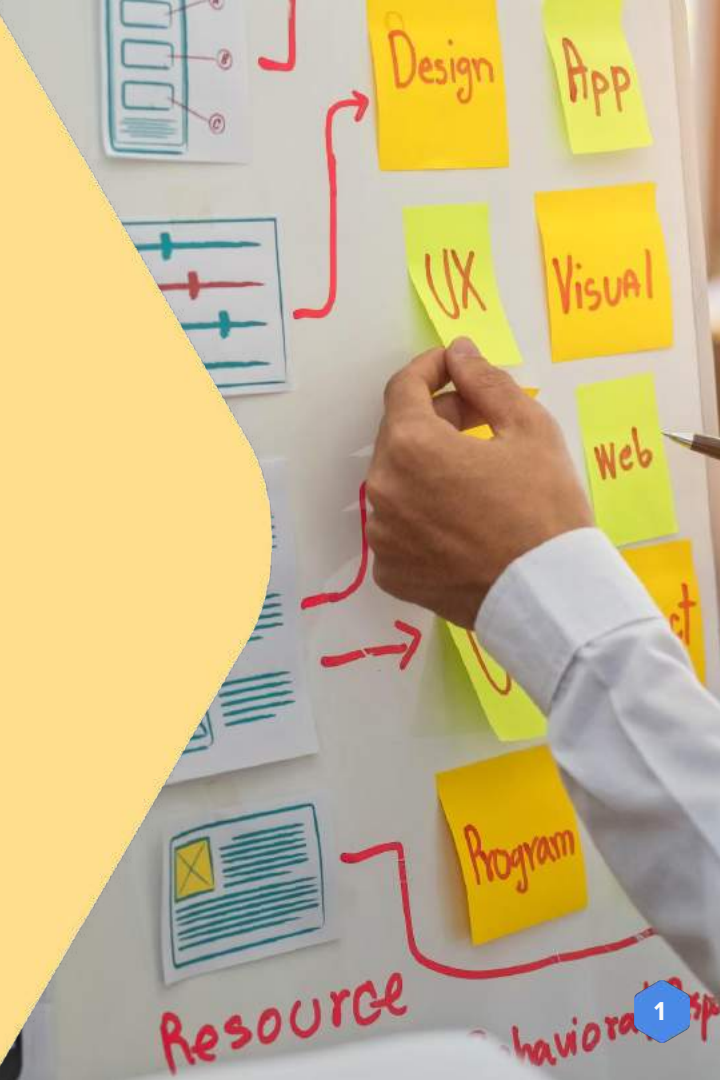

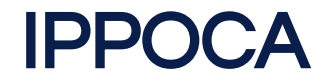

### INTERFACE

Interface umfasst die Seiten und Gerätetypen, auf die wir uns fokussieren.

PERIOD

Period ist der Zeitraum der Analyse.

POPULATION

Populations sind die Besucher\*Innen/Segmente, auf die wir uns fokussieren.

**O**BJECTIVE

Objectives sind die Ziele (auch Zwischenziele) von jeder untersuchten Seite.

COMPARISON

**Comparison** ist der Prozess des **Vergleichens, wie erfolgreich** die gewählten Segmente im Bezug auf die Ziele in einem ausgewählten Zeitraum sind.

ACTION

Action beinhaltet die tatsächliche, datengetriebene Veränderung der Seiten, um eine Verbesserung der zu erreichen.

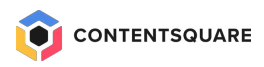

# Use Case - Anmeldefehler im Checkout

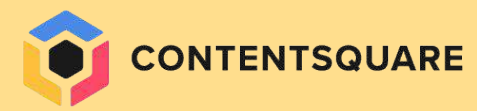

### Journey Analyse | Anmeldefehler beim Checkout

- In der Journey Analyse fanden wir heraus, dass bei einigen Nutzern im Checkout ein Checkout-Anmeldefehler auftrat.
- Als wir uns die Journey genauer ansahen, stellten wir fest, dass mehr als 18 % der User auf der Anmeldeseite zur Anmeldefehlerseite kamen, was zu sich wiederholenden Anmeldevorgängen führte.
- → Ich möchte wissen, welche Auswirkungen dieser Fehler auf meinen Umsatz hat, und verstehen, warum solche Fehler auftreten.

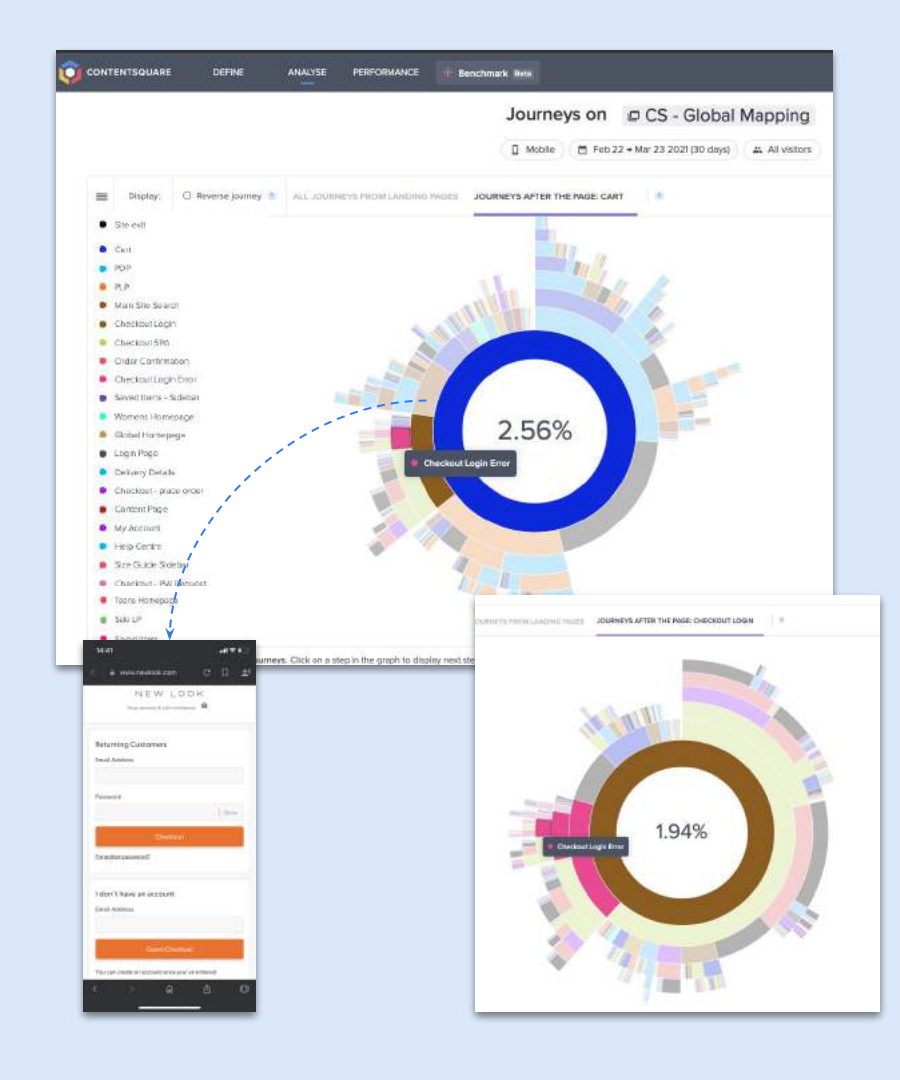

### Quantifizierung der Auswirkungen Anmeldefehler beim Checkout

|                                                                                                    | Impact Quantification        |                                |                                          |
|----------------------------------------------------------------------------------------------------|------------------------------|--------------------------------|------------------------------------------|
| A Mobile Feb 25 + Mar 26 2021 (30 days) Cart>Login>Checkout Error V3 C Mobile                                                                                                    | le                           | 🗱 Login>checkout=/No Error ) + | Ecommerce → 106.017 €                    |
| Image: No. of sessions         Image: Percentage of traffic         Image: Revenue           Image: No. of sessions         Image: No. of sessions         Image: Revenue           Image: No. of sessions         Image: No. of sessions         Image: Revenue           Image: No. of sessions         Image: No. of sessions         Image: No. of sessions           Image: No. of sessions         Image: No. of sessions         Image: No. of sessions           Image: No. of sessions         Image: No. of sessions         Image: No. of sessions           Image: No. of sessions         Image: No. of sessions         Image: No. of sessions           Image: No. of sessions         Image: No. of sessions         Image: No. of sessions           Image: No. of sessions         Image: No. of sessions         Image: No. of sessions           Image: No. of sessions         Image: No. of sessions         Image: No. of sessions           Image: No. of sessions         Image: No. of sessions         Image: No. of sessions           Image: No. of sessions         Image: No. of sessions         Image: No. of sessions           Image: No. of sessions         Image: No. of sessions         Image: No. of sessions           Image: No. of sessions         Image: No. of sessions         Image: No. of sessions           Image: No. of sessions         Image: No. of sessions         Image: No. of s | No. of conversions<br>82,323 | Conversion rate<br>70.7%       | • Bourre potenzieller                    |
| B 391,438 2.85% £10,890,521                                                                                                    | 288,574                      | 73.7%                          | 0.00 Umsatzverlus                        |
| Opportunities                                                                                                    |                              | Re                             | in 30 Tagen<br>venue per session Revents |

The conversion rate of segment (a) is 3.07 percentage points lower than the conversion rate of segment (b). This could correspond to a revenue loss of -£29.7 per session, if it is the root cause of the difference in conversion rates. (2) Open our help center to read more about how to interpret this result.

#### Evolution over time

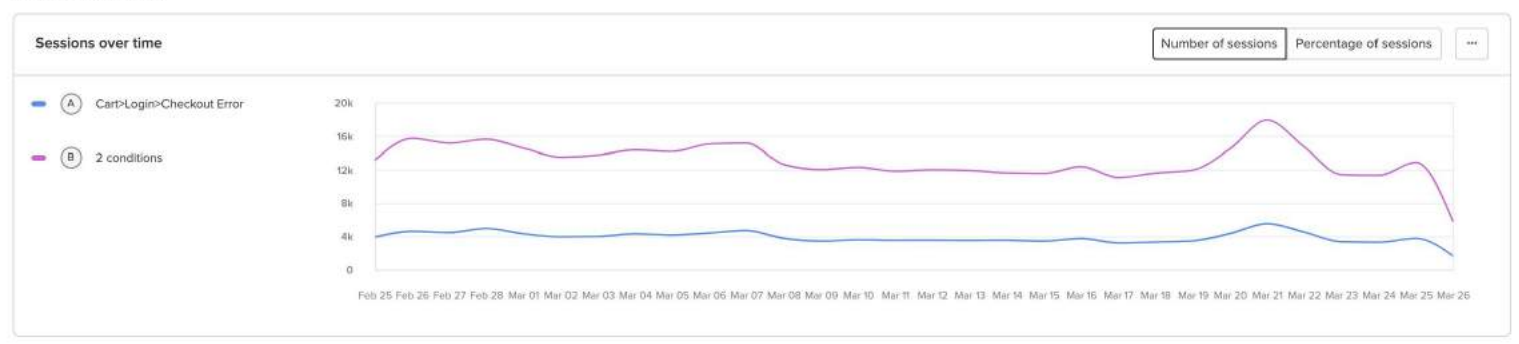

#### → Ich möchte in Session Replay sehen, warum sie vorkommen

### Session Replay | Anmeldefehler beim Checkout

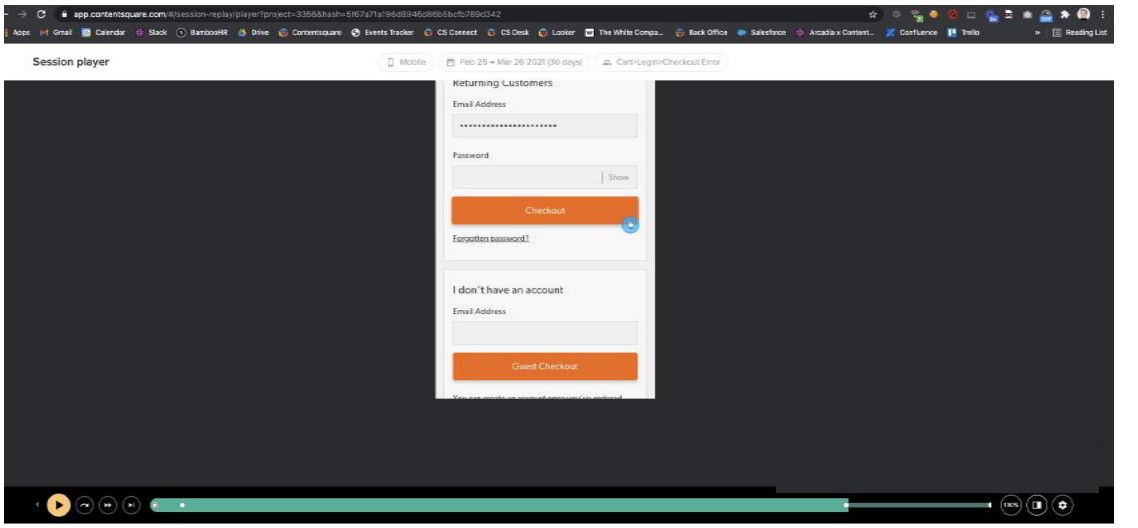

33 URLs in this session of 23min 30sec

**Beobachtungen** 

In Session Replay sehen wir, dass der Fehler auftritt, wenn User versuchen, sich bei ihrem Konto anzumelden.

Es gelingt ihnen nicht (falsches Passwort) und sie versuchen es mehrmals erneut oder geben auf.

Diese Frustration führt dazu, dass Nutzer die Website verlassen, wie wir in der Quantifizierung der Auswirkungen sehen können.

# Use Case - Probleme mit der Passwortänderung

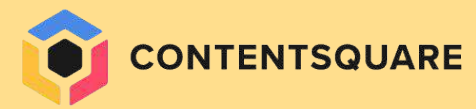

Automatisierte Insights zeigen, dass die Seite für die Passwortänderung beim Checkout das höchste Opportunity Scoring aufweist

Sort by: Highest Opportunity Score v Q

Sortiere nach höchster Chance, um die Bemühungen auf die wichtigsten Bereiche der Website zu konzentrieren.

| 20              | Checkout - login - pw change                                                      | +                                                                                                    |
|-----------------|-----------------------------------------------------------------------------------|----------------------------------------------------------------------------------------------------|
| Med Opportunity | 4 insights 22 8% ~ 144 & 4,3K £                                                   | Filter insights  V Sort by:  Impacted traffic  V                                                                                                    |
| 18              | D PLP                                                                             |                                                                                                    |
| Med Opportunity | 3 insights $~\gg$ 14% $~\sim_{\rm s}$ 1K $~\lesssim$ 30.4K É                      | Field - Multiple clicks                                                                                                    |
| 16              | Cart                                                                              | Minpacted traffic 2,2K 🗠 Lost conversion 129 🕺 Missed opportunity 3,9K £                                                                                                    |
| Med Opportunity | 3 insights $\approx 4\%$ $\simeq 3.1K$ $\lesssim 97.8K$ E                         | Disable insight                                                                                                    |
| 15              | Help Centre                                                                       | ① Slow load time ⊙                                                                                                    |
| Low Opportunity | $\label{eq:static} 3 \mbox{ insights } \gg 3\% ~~ \sim 0 ~~ \lesssim 0  \epsilon$ | Represented traffic 1.6K Sector Sector Secto |
| 14              | Size Guide Sidebar                                                                | Disable insight                                                                                                    |
| Low Opportunity | 3 insights $\approx 2\%$ % 0 $\%$ 0 E                                             | Field - Multiple clicks () Target path (). Replays                                                                                                    |
| 9               | Checkout Login Error                                                              | A Impacted traffic 1,2K → Lost conversion 0 S Missed opportunity 0 £                                                                                                    |
|                 |                                                                                   |                                                                                                    |

Der erste Einblick legt nahe, dass ein Fehler oder UX-Problem der Grund dafür sein könnte, dass Nutzer ihr Passwort mehrere Male eingeben.

24

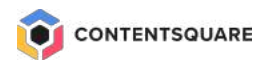

### Das Session Replay in CS Insights zeigt, dass Nutzer mehrmals versuchen, ihre Passwörter zu aktualisieren, und dann in eine Schleife geraten

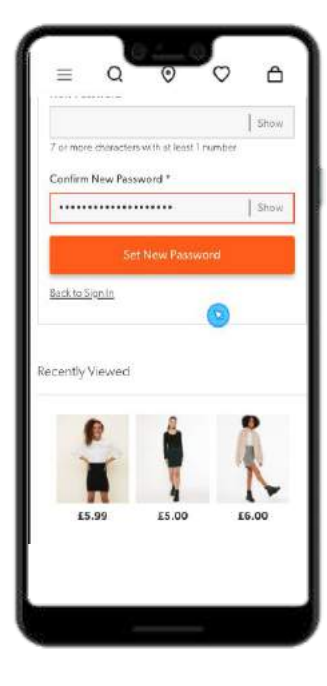

Zuerst versuchen User mehrmals, ihr Passwort zu aktualisieren, und nutzen wiederholt die Option "Anzeigen", um sicherzustellen. dass beide Passwörter übereinstimmen und die Passwortkriterien erfüllt sind.

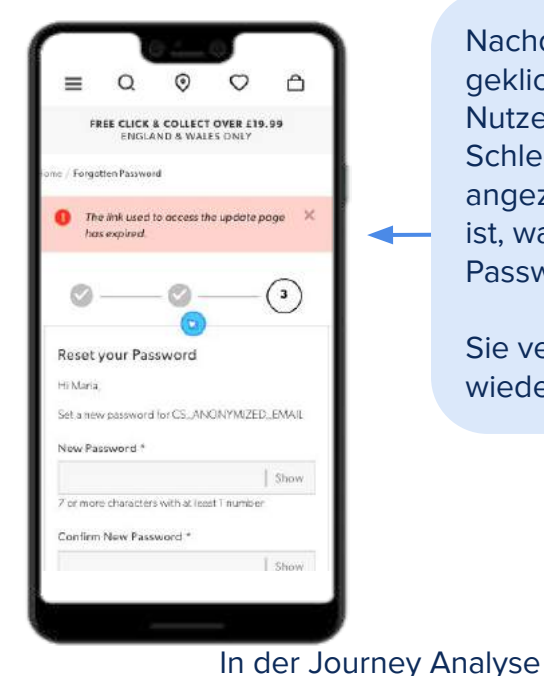

gleichen Seite

Nachdem sie letztlich auf den CTA geklickt haben, geraten manche Nutzer offensichtlich in eine Schleife: Eine Meldung wird angezeigt, dass der Link abgelaufen ist, was sie davon abhält, ihr Passwort zurückzusetzen.

Sie versuchen es dann immer wieder, was zu Frustration führt.

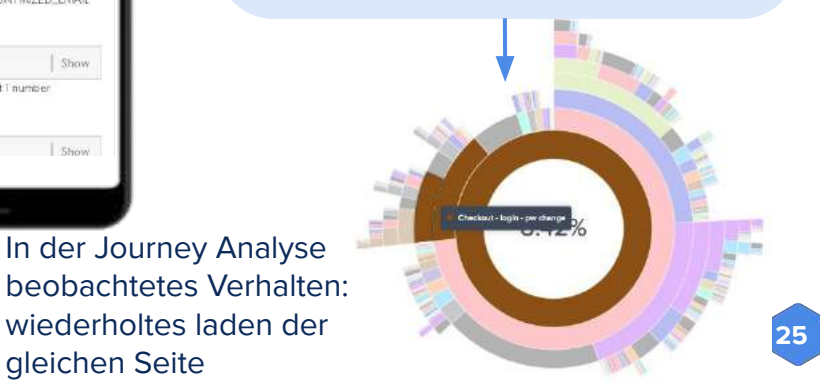

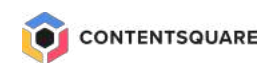

# Use Case - Probleme bei der Bestellung als Gast

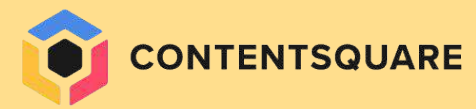

### Analyse der Journey auf Mobilgeräten

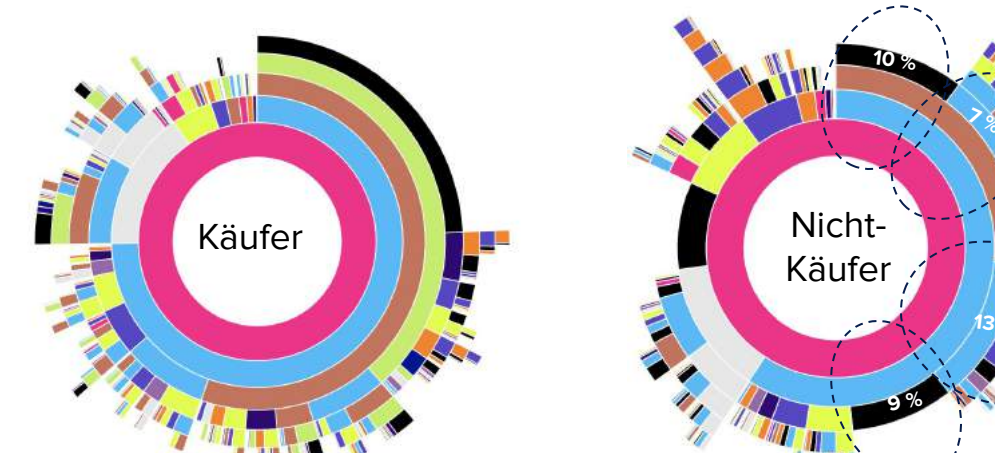

- Site exit
- Checkout step 2 Delivery
- Checkout step 1 Login
- Checkout step 3 Billing
- Checkout step 4 Confirmation

.

- Basket
- Undefined pages
- Product
- Categon
- Homepage

- Nicht-Käufer haben Schwierigkeiten voranzukommen:
  - Schritt 2: 13 % sehen die Versandseite ein zweites Mal. 9 % verlassen die Website.
  - Schritt 3: 10 % verlassen die Website, 7 % gehen zurück zur Versandseite.

- Journey ab der Versandseite, ۲ bei der bestimmte Bedenken bestehen, insbesondere für die 13 % Nutzer, die die Versandseite ein zweites Mal sehen: kaum User gehen weiter zur Zahlungsseite.
- Von den 7 %, die von der • Zahlungsseite zurück zur Versandseite gehen, sieht etwa die Hälfte die Versandseite ein zweites Mal und zeigt Verwirrung.

# Überprüfung der doppelten Anzeige der Versandseite

#### Nicht-Käufer haben Schwierigkeiten weiterzukommen:

- Schritt 2: 13 % sehen die Versandseite ein zweites Mal
- Schritt 3: 10 % verlassen die Website, 7 % gehen zurück zur Versandseite.

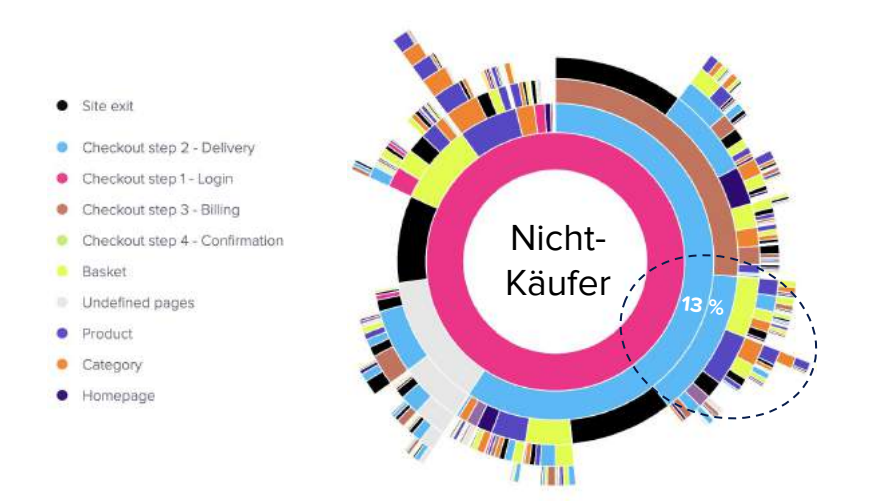

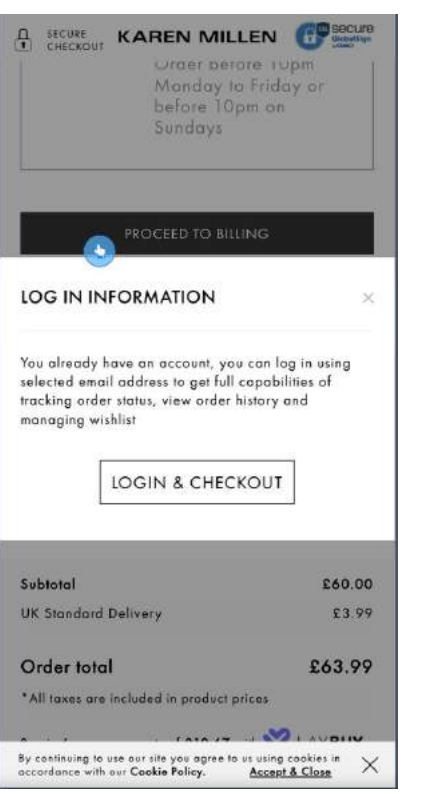

- Nicht-Käufern sehen die
  Versandseite zweimal
  nacheinander ein klares
  Hindernis für Conversions. Dies
  wird verursacht durch das
  Pop-in, das bestehenden
  Kunden angezeigt wird, die sich
  für die Option des Checkouts
  als Gast entschieden haben.
- Nur wenige User navigieren zurück zur Anmeldung!
- Empfehlung: Entfernung das Blocker-Pop-ins, um einen schnellen, reibungslosen Bezahlvorgang zu ermöglichen und zu verhindern, dass Nutzer zurückgehen.

### Die häufigsten Empfehlungen

2

## Benenne präzise, worin der Fehler besteht.

Gib deinen Usern hilfreiche Rückmeldung, damit sie den Fehler beheben können, anstatt sie nur darüber zu informieren, dass ein Fehler aufgetreten ist. Gib Usern die Option, den Checkout als Gast zu durchlaufen.

Wenn du alle drei Optionen bietest, Anmeldung, Erstellung eines neuen Kontos oder Bezahlen als Gast, erhöht das die Flexibilität und vermeidet lange Zeiten und Frustrationen beim Checkout. Fordere Nutzer nur auf, sich anzumelden, wenn es absolut notwendig ist.

3

Zur Anmeldung aufgefordert zu werden, kann für Nutzer einen Reibungspunkt in ihrem Erlebnis darstellen. Suche ein **gutes Gleichgewicht zwischen Sicherheit und einer reibungslosen User Experience**.

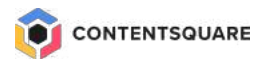

# Freiwillige vor - Live Review

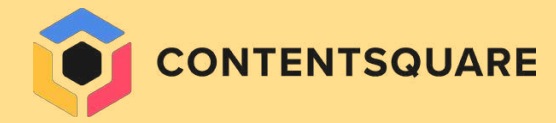

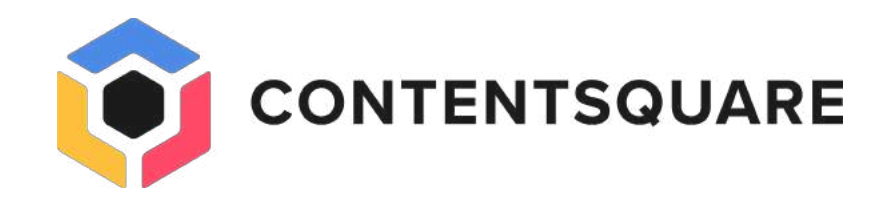

# Thanks

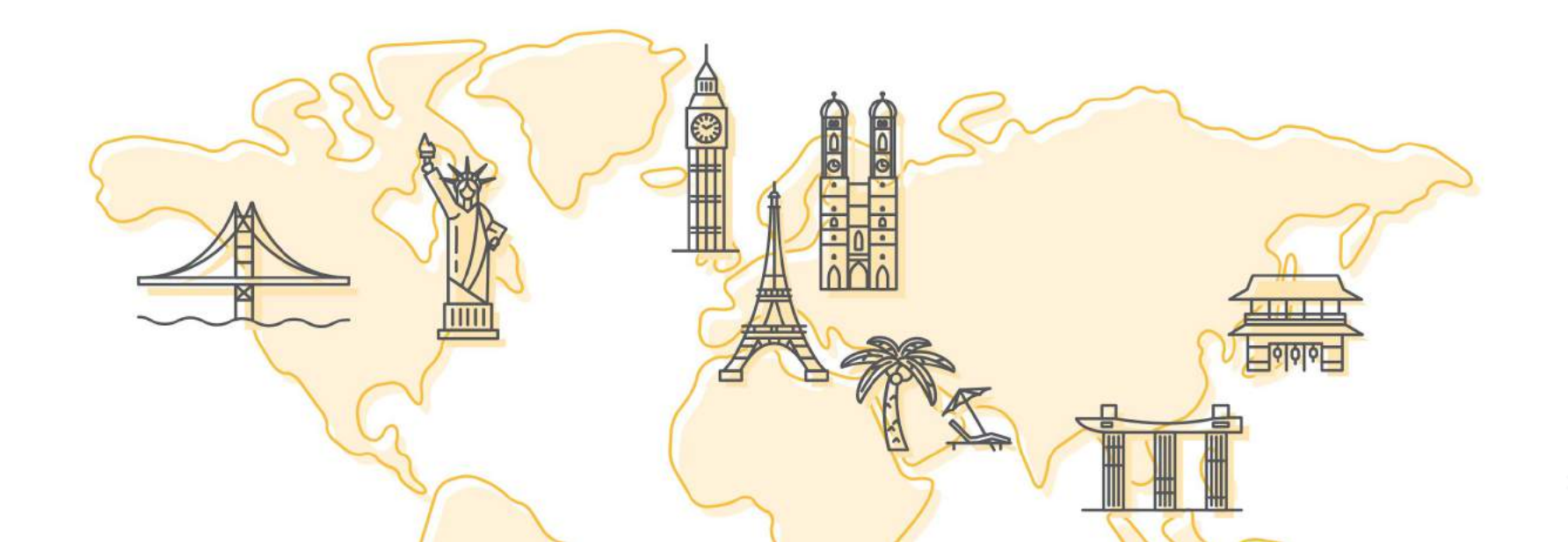